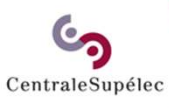

# Guide de prise en main rapide

## Valider une demande de vacation

Selwa Benrejeb / Noro BRISSAC

25 novembre 2022

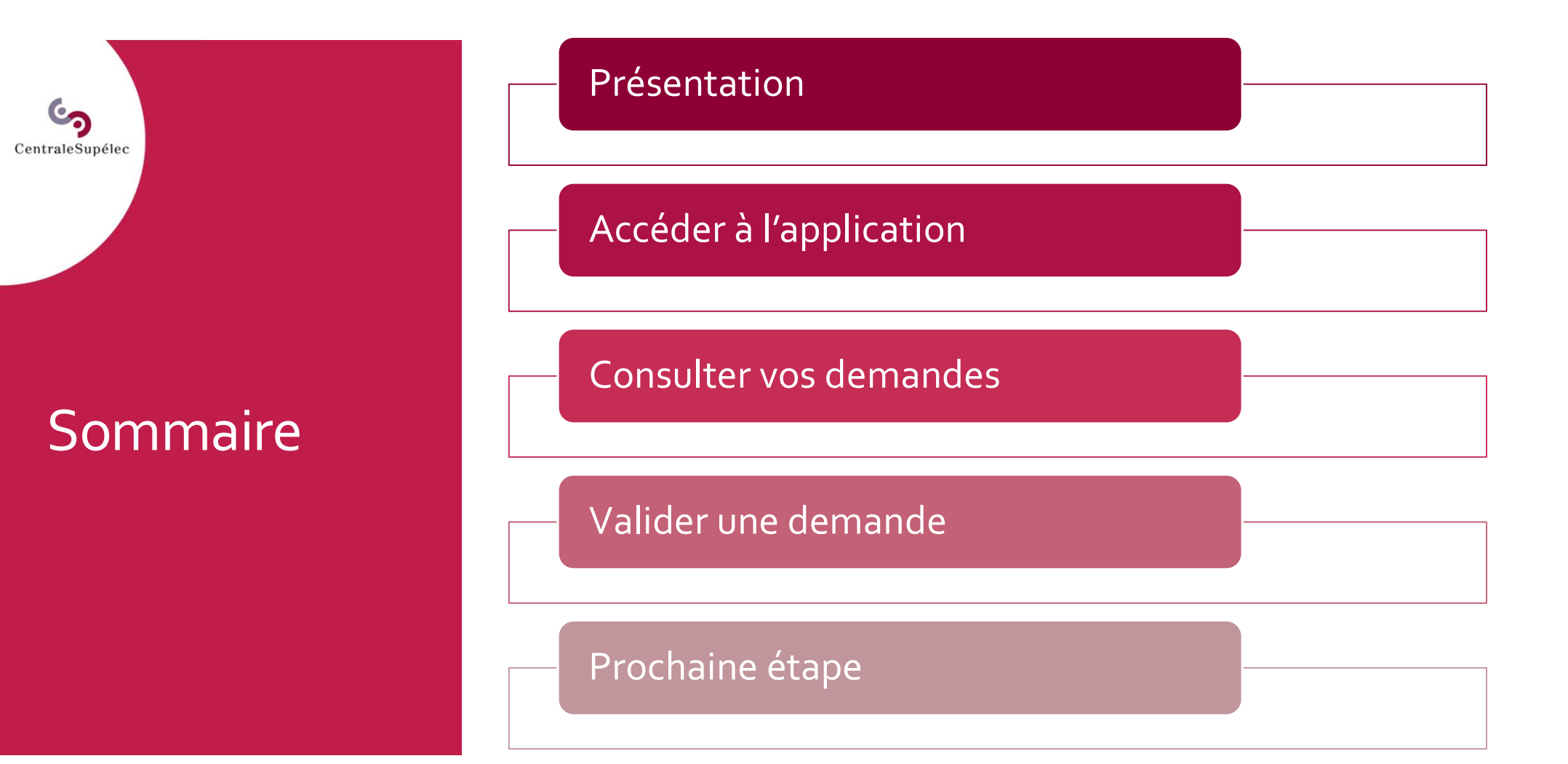

### Présentation

CentraleSupélec

Vacataires est le portail de recrutement en ligne des enseignants vacataires :

- L'application vous permet de déposer des demandes de vacation en ligne pour les cours dont vous êtes en charge.
- Vous pourrez également suivre l'avancement du dossier administratif jusqu'à la signature du contrat de vacation.

Guides pratiques Où trouver les informations?

<u>Cliquer ici</u> pour consulter l'ensemble des informations relatives aux conditions de recrutement des enseignants vacataires sur MyCS.

Retrouvez sur MyCS toutes les informations relatives à la plateforme *Vacataires*, ainsi que les guides de prise en main pour vous guider dans le nouveau fonctionnement de saisie en ligne.

--> <u>https://mycs.centralesupelec.fr/fr/myschool-vacataires</u>

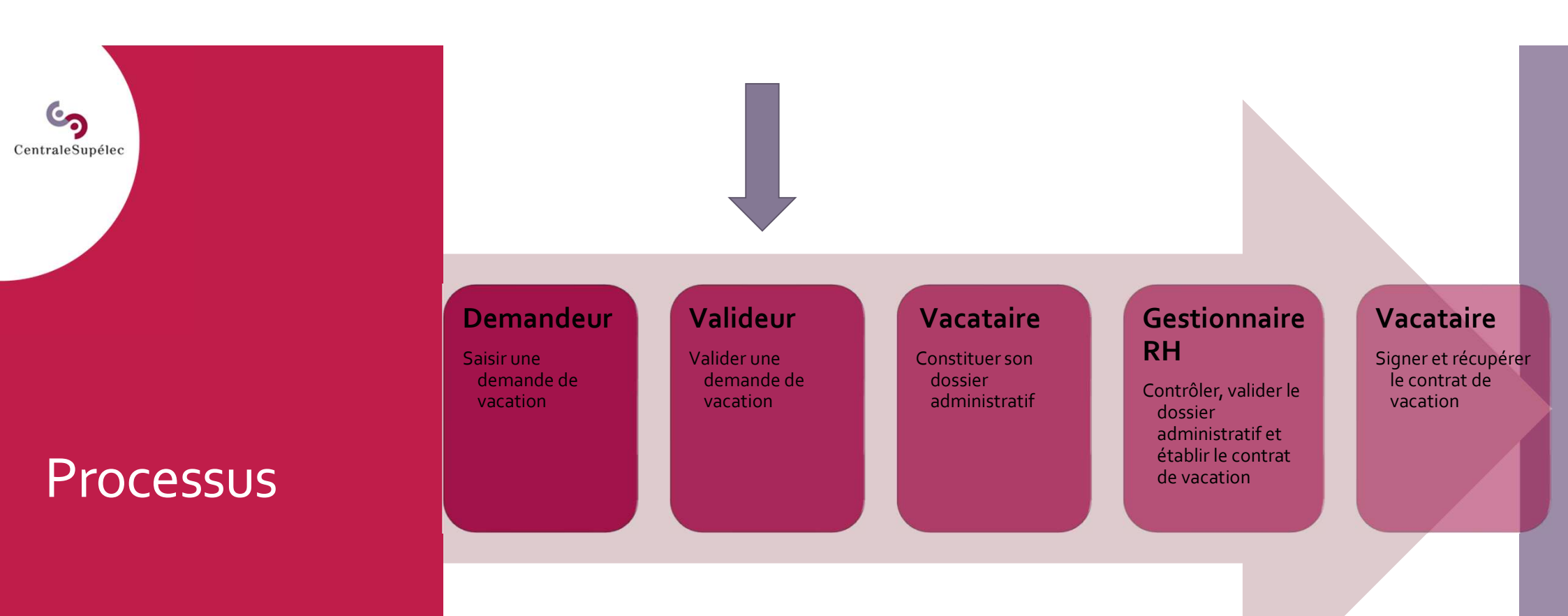

Accéder à l'application

CentraleSupélec

Pour accéder à votre espace responsable de cours, connectez-vous au portail web dédié aux enseignants (<u>www.myschool.centralesupelec.fr</u>) avec votre compte CentraleSupélec.

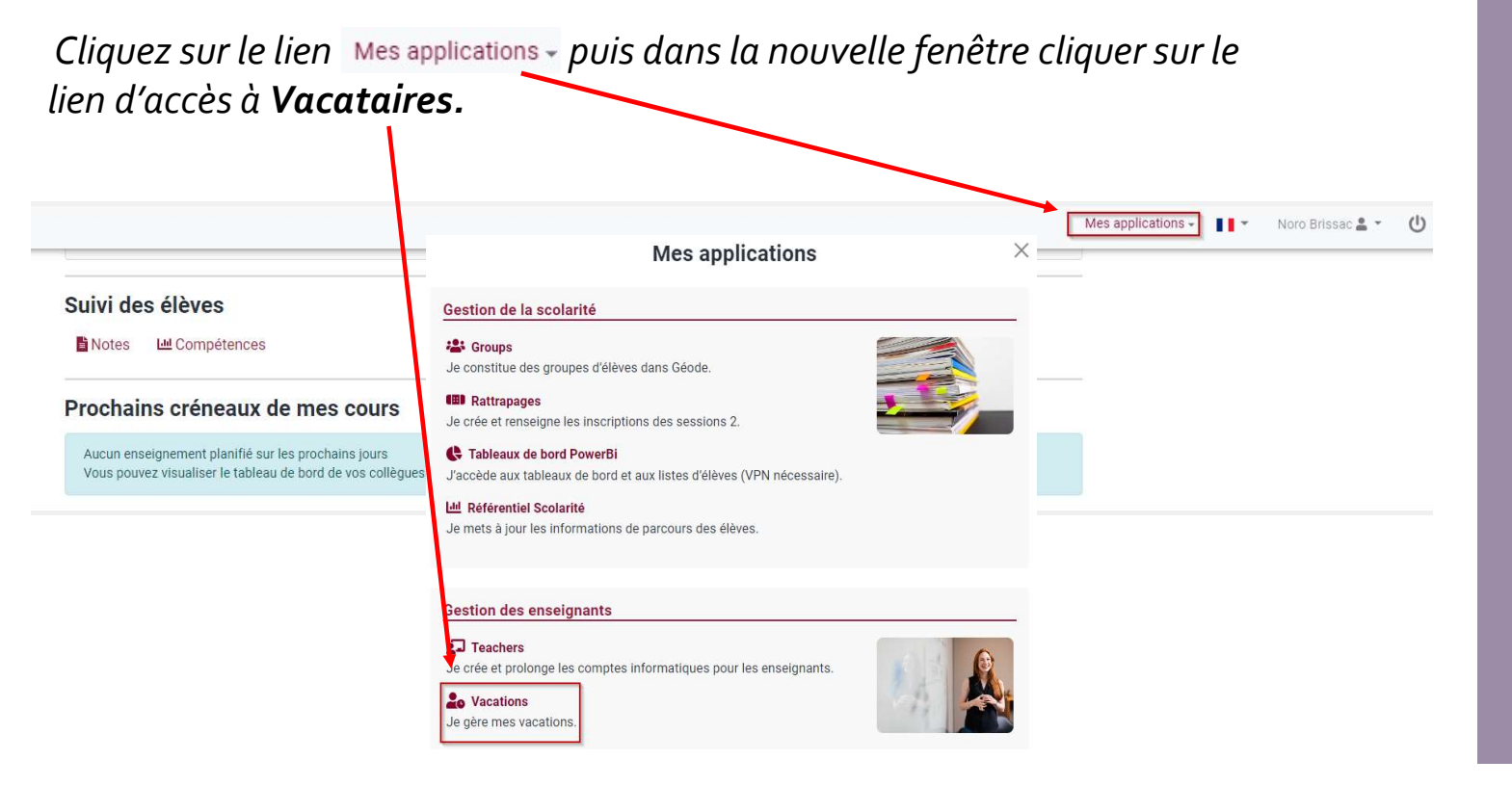

Consulter les demandes de vacation

CentraleSupélec

Le tableau de bord présente la liste des vacataires sollicités sur les cours dont vous êtes le responsable de cours.

Consulter en un coup d'œil les nouvelles demandes de vacation à vérifier, en cliquant sur le bouton 'vérifier les dossiers'.

**Consulter** les demandes sollicitées sur votre département, en cliquant sur le bouton '*Gestion du département*'.

|                     |                                         |                |         |      |       |       |       |              |                       |                              |                    |                 |                 | _             |
|---------------------|-----------------------------------------|----------------|---------|------|-------|-------|-------|--------------|-----------------------|------------------------------|--------------------|-----------------|-----------------|---------------|
| os cours            |                                         |                |         |      |       |       |       |              |                       |                              |                    |                 | Gestion du dépa | irtemen       |
| rouvez les cours o  | dont vous ête                           | s responsab    | le et g | érez | vos d | leman | des d | le vacation. |                       |                              |                    |                 |                 |               |
|                     |                                         |                |         |      |       |       |       |              |                       |                              |                    |                 |                 |               |
| 3CV1090 - Apj       | orentissage                             | e - Jumea      | ux nı   | umé  | riqu  | ies   |       |              |                       |                              |                    |                 |                 |               |
| CV1090   2021-20    | 022   Campus                            | De Paris - S   | aclay   | 3    |       |       |       |              |                       |                              |                    |                 |                 |               |
| esponsable de cours | Premier cours                           | Dernier cours  | Conf    | TD   | тр    | Surv. | Secr. | Туре         | Date de soumission    | Validé Dir.de<br>département | Complété vacataire | Validé RH       | Signé vacataire |               |
| Bigot<br>Emmanuel   | 11 avr. 2022                            | 29 juin 2022   | 12      | 7    | 0     | 0     | 0     | Rémunérée    | 23 févr. 2022 🥥       | En attente 🔞                 | -                  | -               | -               | Déta          |
| BRETON<br>Caroline  | 3 janv. 2022                            | 15 avr. 2022   | 0       | 18   | 0     | 0     | 0     | Rémunérée    | 24 janv. 2022 🥥       | 24 janv. 2022 🥥              | 1 févr. 2022 🥥     | 24 janv. 2022 🥥 | En cours 🥹      | Déta          |
| GUENNOC<br>Michel   | 1 mars 2022                             | 30 Juin 2022   | 15      | 0    | 0     | 0     | 0     | Bénévole     | 4 févr. 2022 🥑        | 4 févr. 2022 🥥               | -                  | -               | -               | Détai         |
|                     |                                         |                |         |      |       |       |       | + Solli      | citer un nouveau vaca | taire                        |                    |                 |                 |               |
|                     |                                         |                |         |      |       |       |       |              |                       |                              |                    |                 |                 |               |
| CV2010 - Sys        | tème Terre                              |                |         |      |       |       |       |              |                       |                              |                    |                 |                 |               |
| CV2010   2021-20    | 022   Campus                            | s De Paris - S | aclay   |      |       |       |       |              |                       | 11.11.1                      |                    |                 |                 |               |
| esponsable de cours | Premier cours                           | Dernier cours  | Conf    | TD   | TP    | Surv. | Secr. | Туре         | Date de soumission    | Valide Dir.de<br>département | Complété vacataire | Validé RH       | Signé vacataire |               |
| Barbarand           | 7 févr. 2022                            | 30 juin 2022   | 9       | 0    | 0     | 0     | 0     | Rémunérée    | 27 janv. 2022 🥥       | 27 janv. 2022 🥏              | 27 janv. 2022 🥥    | 27 janv. 2022 🥥 | 27 janv. 2022 🥥 | Détai         |
| Incalun             | 100000000000000000000000000000000000000 |                | 1.00    |      |       |       |       | With Sector  |                       |                              |                    |                 |                 | in the second |

Consulter l'historique du dossier

CentraleSupélec

#### Pour consulter l'historique d'une demande de vacation, cliquer sur le bouton Détails dans le tableau de bord puis sur

C Historique

| À vérifier (4)                          |                                      |                        | Validée                       | s (86)            |               |              |           | Refusées (6)                                        |
|-----------------------------------------|--------------------------------------|------------------------|-------------------------------|-------------------|---------------|--------------|-----------|-----------------------------------------------------|
| Cours                                   | Intervenant                          | Dat                    | e de soumission               | Premier cours     | Dernier cours | Tâches       | Туре      | État de la demande                                  |
| PS Escalade<br>PE-ESCA - 2022-2023      | Saura NEGRE                          | K                      | 24 nov. 2022<br>amilia ABDANI | 27 oct. 2022      | 31 déc. 2022  | TD: 2 heures | Rémunérée | Dossier en cours de complétion par le vacataire     |
| port 2A<br>19000 - 2022-2023            | Nathalie LE DORZE                    | Sté                    | 22 nov. 2022<br>phane BLONDEL | 19 nov. 2022      | 31 déc. 2022  | TD: 5 heures | Rémunérée | O Dossieuen cours de<br>complétion par le vacataire |
| < <u>Retour</u>                         |                                      |                        |                               |                   |               |              |           | T Hist                                              |
|                                         |                                      | Suivi de               | la demar                      | nde de vac        | ation         |              |           |                                                     |
| Informations sur la demande de vacation | on                                   |                        |                               |                   |               |              |           |                                                     |
| Session de cou                          | rs Athlé-Trail<br>SPC-ATHL   2022-1  | 2023   Gif             |                               |                   |               |              |           |                                                     |
| Vacatai                                 | re Paul BIZOUARI<br>bizouap@gmail.co | D<br>m                 |                               |                   |               |              |           |                                                     |
| Missie                                  | on Vacation                          |                        |                               |                   |               |              |           |                                                     |
| Contr                                   | at Vacation                          |                        |                               |                   |               |              |           |                                                     |
| Responsable de cou                      | rs Pauline ABADI<br>pauline.abadie@c | E<br>entralesupelec.fr |                               |                   |               |              |           |                                                     |
| État de la deman                        | de 🛛 Dossier en d                    | cours de comp          | létion par le v               | acataire          |               |              |           |                                                     |
| Périodes de vacation                    | 08 juillet 2022                      |                        | → 28 septe                    | mbre 2022         |               |              |           |                                                     |
| Directeur de départeme                  | nt Stéphane BLO                      | NDEL (Sports)          |                               |                   |               |              |           |                                                     |
|                                         | Le directeur de dé                   | partement est en       | charge de la vali             | dation de cette d | emande.       |              |           |                                                     |
|                                         | TP (Heures)                          |                        |                               |                   |               |              |           |                                                     |
|                                         | Quantité 10                          | 00.00                  |                               |                   |               |              |           |                                                     |
|                                         | TD (Heures)                          |                        |                               |                   |               |              |           |                                                     |
| Tâches planifié                         | es Quantité 0,                       | 00                     |                               |                   |               |              |           |                                                     |
|                                         | Conférence (He                       | eures)                 |                               |                   |               |              |           |                                                     |
|                                         | Quantité 0,                          | 00                     |                               |                   |               |              |           |                                                     |

Toutes les actions effectuées dans le dossier sont tracées dans *l'historique*. Les actions sont horodatées avec le nom des personnes qui ont fait des modifications sur le dossier.

Valider une demande de vacation

CentraleSupélec

Pour traiter les demandes de vacation, cliquer sur le bouton « Vérifier les dossiers » dans la barre de notifications.

Une nouvelle page s'ouvre avec les dossiers des vacataires classés en 3 catégories : **A vérifier -Validées - Refusées.** 

| cataires                                                  |                                              |                                  | Esp           | ace respo     | onsa | ble ( | de c | our   | 5     |           |                                                             |   |                    | 🚖 Didier CLOUTEA |
|-----------------------------------------------------------|----------------------------------------------|----------------------------------|---------------|---------------|------|-------|------|-------|-------|-----------|-------------------------------------------------------------|---|--------------------|------------------|
| Vous avez 10                                              | ) demandes de v                              | vacation à vérifi                | er            |               |      |       |      |       |       |           |                                                             |   | /érifier les dossi | ers 🗲            |
| Vos cours<br>Retrouvez les cours d                        | iont vous êtes respo                         | onsable et gérez v               | os demandes   | s de vacation | ì.   |       |      |       | _     | _         |                                                             |   | Gestion du dépa    | artement         |
| Demandes de vacation<br>Retrouvez et modérez les demande  | <b>à vérifier</b><br>es de vacation de votre | département.                     |               |               |      |       |      |       |       |           |                                                             |   | Signé vacataire    |                  |
| À vérifier (                                              | 10)                                          |                                  | Validé        | es (26)       |      |       |      |       |       |           | Refusées (2)                                                |   | -                  | Détails          |
| Cours                                                     | Vacataire                                    | Date de soumission               | Premier cours | Dernier cours | Conf | TD    | тр   | Surv. | Secr. | Туре      | État de la demande                                          |   |                    |                  |
| Matériaux<br>1EL4000 - 2021-2022                          | SQuentin ACHER                               | 7 mars 2022<br>Véronique AUBIN   | 4 avr. 2022   | 30 juin 2022  | 10   | 5     | 0    | 0     | 0     | Rémunérée | En attente de validation par<br>le directeur de département | 2 | En cours 😡         | Détails          |
| 3EN1050 - Matériaux pour l'énergie<br>3EN1050 - 2021-2022 | Xavier AUFFRET                               | 3 mars 2022<br>Véronique AUBIN   | 4 avr. 2022   | 30 Juin 2022  | 10   | 5     | 0    | 0     | 0     | Rémunérée | En attente de validation par<br>le directeur de département |   | -                  | Détails          |
| 3EN1050 - Matériaux pour l'énergie<br>3EN1050 - 2021-2022 | Martin<br>CHARACHON                          | 2 mars 2022<br>Véronique AUBIN   | 12 avr. 2022  | 30 juin 2022  | 10   | 5     | 0    | 0     | 0     | Rémunérée | En attente de validation par<br>le directeur de département |   |                    |                  |
| Matériaux 1.3<br>1EL4000 - 2021-2022                      | Lucas TOSIN<br>PAESE                         | 1 mars 2022<br>Véronique AUBIN   | 1 févr. 2022  | 31 mars 2022  | 0    | 3     | 0    | 0     | 0     | Rémunérée | En attente de validation par<br>le directeur de département |   |                    |                  |
| Matériaux 1.3<br>1EL4000 - 2021-2022                      | Caroline<br>TOFFOLON                         | 1 mars 2022<br>Véronique AUBIN   | 1 févr. 2022  | 31 mars 2022  | 3    | 3     | 0    | 0     | 0     | Rémunérée | En attente de validation par<br>le directeur de département |   |                    |                  |
| 3CV1110 - Product Lifecycle<br>Management                 | Sébastien<br>FERREIRA                        | 23 févr. 2022<br>Pascal MORENTON | 23 mars 2022  | 20 juli. 2022 | 15   | 7     | 0    | 0     | 0     | Rémunérée | En attente de validation par<br>le directeur de département |   |                    |                  |

Valider une demande de vacation

CentraleSupélec

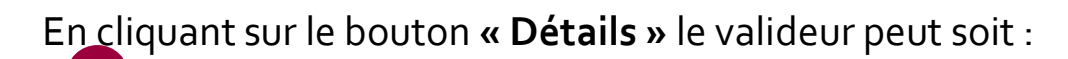

Accepter la demande.

- 2 Refuser la demande et préciser le motif de refus.
- 3 Modifier une ou plusieurs informations (période, heures prévisionnelles, rediriger la demande vers le bon directeur de département).

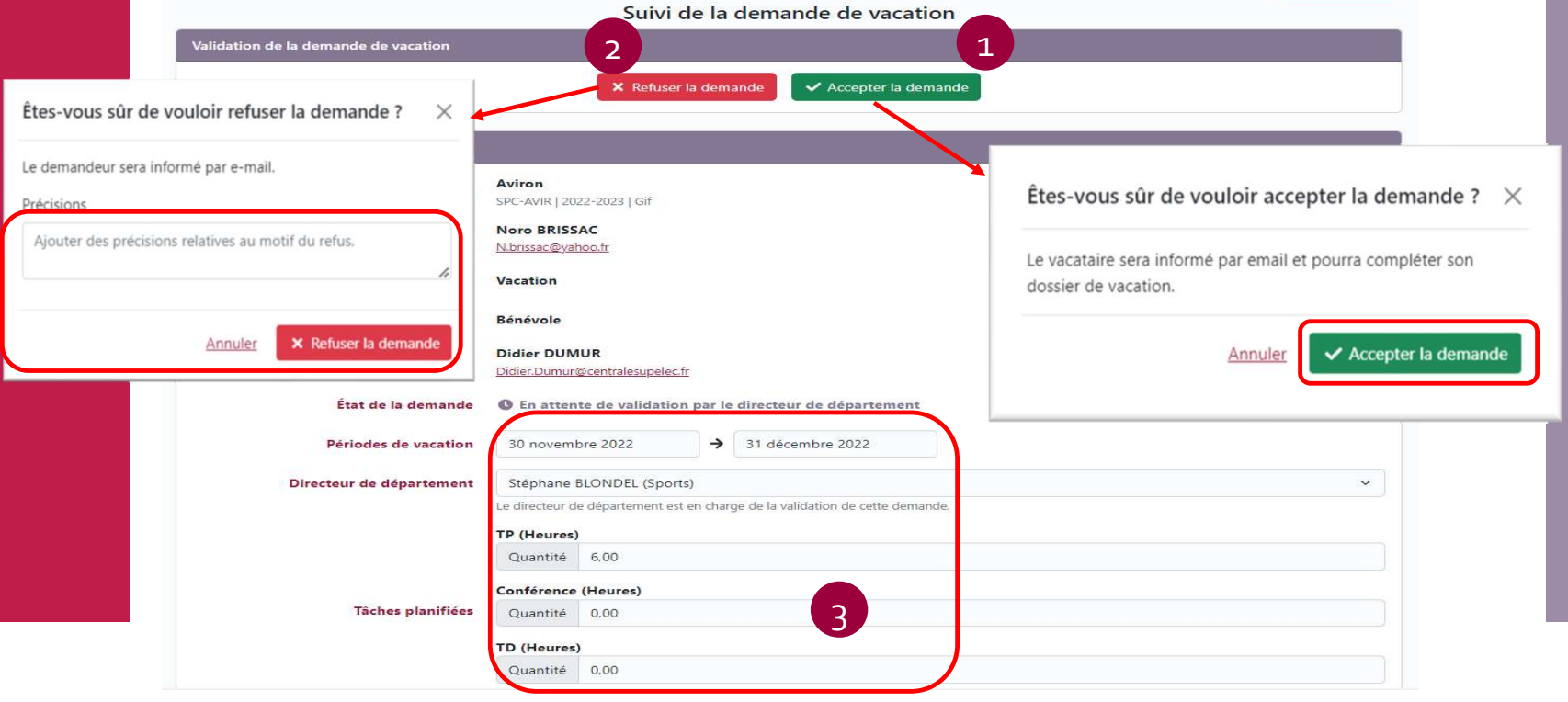

Valider une demande de vacation

CentraleSupélec

Une fois qu'elle est validée, la demande de vacation change de statut dans le tableau de bord des vacations associées au cours. La date de la validation apparaît avec une pastille verte dans la colonne **« Validé Dir.de département ».** 

|                                                                                                    |                                                              |                                                                              |                                    |                 |                    |                            | $\mathbf{i}$                                      |                                                      |                                                                    |                                                    |                                   |                 |      |
|----------------------------------------------------------------------------------------------------|--------------------------------------------------------------|------------------------------------------------------------------------------|------------------------------------|-----------------|--------------------|----------------------------|---------------------------------------------------|------------------------------------------------------|--------------------------------------------------------------------|----------------------------------------------------|-----------------------------------|-----------------|------|
| os cours                                                                                           |                                                              |                                                                              |                                    |                 |                    |                            |                                                   |                                                      |                                                                    |                                                    |                                   | Gestion du dépa | rtem |
| ouvez les cours (                                                                                  | iont vous ête                                                | es responsab                                                                 | le et g                            | érez v          | os de              | emand                      | es de vacation                                    |                                                      |                                                                    |                                                    |                                   |                 |      |
|                                                                                                    |                                                              |                                                                              |                                    |                 |                    |                            |                                                   |                                                      |                                                                    |                                                    |                                   |                 |      |
|                                                                                                    |                                                              |                                                                              |                                    |                 |                    |                            |                                                   |                                                      |                                                                    |                                                    |                                   |                 |      |
| 3CV1090 - Apj                                                                                      | prentissage                                                  | e - Jumea                                                                    | ux nu                              | ımér            | rique              | es                         |                                                   |                                                      |                                                                    |                                                    |                                   |                 |      |
| 3CV1090 - Apj<br>3CV1090   2021-24                                                                 | orentissag<br>)22   Campus                                   | e - Jumea<br>s De Paris - :                                                  | ux nu<br>Saclay                    | ımér            | ique               | es                         |                                                   |                                                      |                                                                    |                                                    |                                   |                 |      |
| CV1090 - Ap                                                                                        | prentissage<br>)22   Campus<br>Premier cours                 | e - Jumea<br>s De Paris - :<br>Dernier cours                                 | UX NU<br>Saclay                    | Imér<br>TD      | rique<br>TP        | 2S<br>Surv. S              | ест. Туре                                         | Date de soumission                                   | Validé Dir.de<br>département                                       | Complété vacataire                                 | Validé RH                         | Signé vacataire |      |
| CV1090 - Apj<br>CV1090   2021-20<br>esponsable de cours<br>Bigot<br>Emmanuel                       | Drentissage<br>D22   Campus<br>Premier cours<br>11 avr. 2022 | e - Jumea<br>s De Paris - 9<br>Dernier cours<br>29 juin 2022                 | UX NU<br>Saclay<br>Conf<br>12      | IMÉr<br>TD<br>7 | rique<br>TP :      | 2 <b>5</b><br>Surv. 5<br>0 | ecr. Type<br>0. Rémunérée                         | Date de soumission a                                 | Validé Dir.de<br>département<br>23 févr. 2022 📀                    | Complété vacataire<br>En cours 📀                   | Validé RH                         | Signé vacataire | Dé   |
| CV1090 - Apj<br>CV1090   2021-20<br>esponsable de cours<br>Bigot<br>Emmanuel<br>BRETON<br>Caroline | Premier cours<br>11 avr. 2022                                | e - Jumea<br>s De Paris - S<br>Dernier cours<br>29 juin 2022<br>15 avr. 2022 | UX NU<br>Saclay<br>Conf<br>12<br>0 | TD<br>7<br>18   | rique<br>тр :<br>о | 2 <b>5</b><br>Surv. 5<br>0 | e <b>cr. Type</b><br>0. Rémunérée<br>0. Rémunérée | Date de soumission<br>23 févr. 2022<br>24 janv. 2022 | Validé Dir.de<br>département<br>23 févr. 2022 🛇<br>24 janv. 2022 🥥 | Complété vacataire<br>En cours 😧<br>1 févr. 2022 🛇 | Validé RH<br>–<br>24 janv. 2022 📀 | Signé vacataire | Dé   |

Prochaine étape

CentraleSupélec

Lorsque la demande de vacation est validée, l'enseignant vacataire reçoit un email l'invitant à compléter son dossier de vacation en ligne.

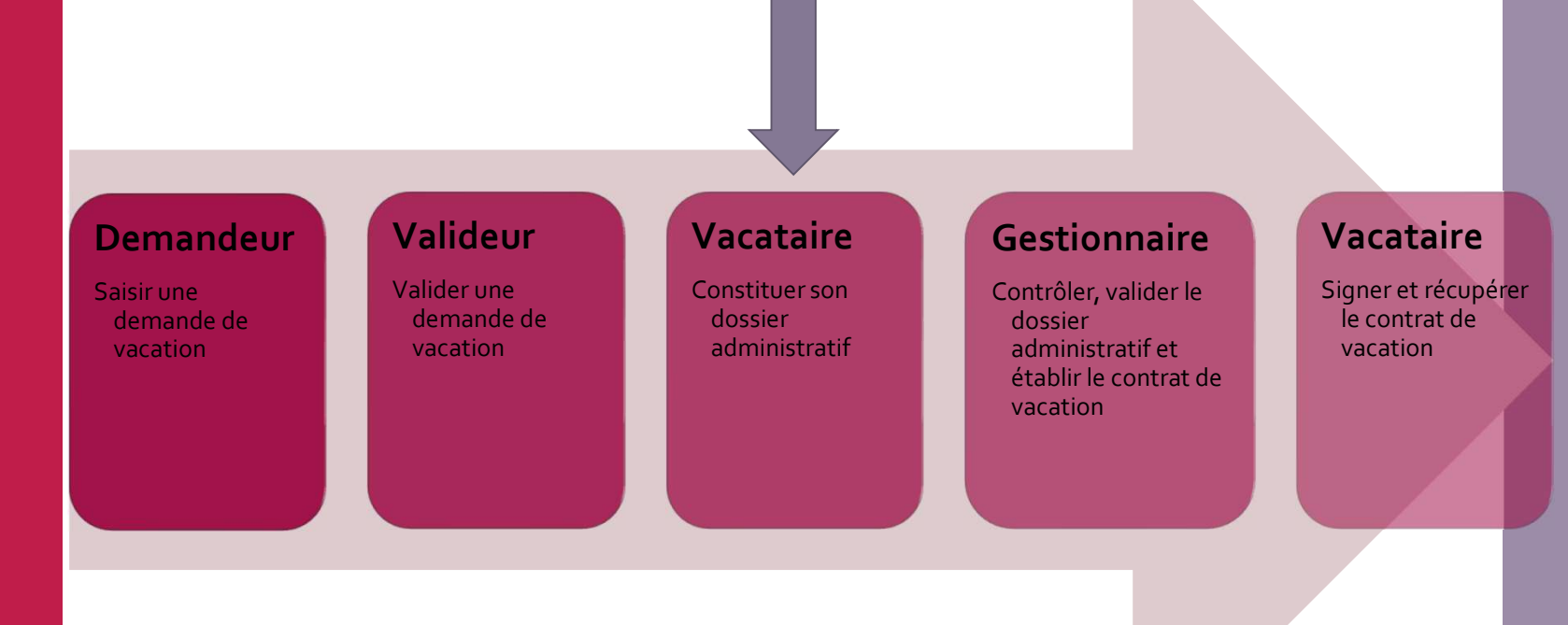

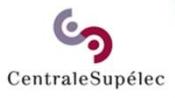

# Pour toute question, écrivez à support.rh.vacataires@centralesupelec.fr